# Java查询

1. 该功能为V10.5版本功能。

2. 数据模型的 java 查询替代旧的 java数据源,旧的 java数据源根据 license进行控制,license有权限才可以有旧 java数据源的入口.

Java查询是指通过用户自定义的类读取数据并输出的数据结果。

**适用情况:**不支持或不开放数据源取数的情形。

# 操作入口

在"数据模型"定制界面单击创建私有查询按钮,选择 Java查询(如下图所示),进入Java查询的定制界面。

| Ⅱ ● ● 号航 = 新建改旗視型 × |               |
|---------------------|---------------|
| 救援標型 →              |               |
| □ 目 数度原表 → > 図 -    | 维度 Q、         |
| D. 导入文件             |               |
| ®, SQI董府            |               |
| C6 即常医词             |               |
| 周囲web Ø             |               |
| Q 脚本重向              |               |
| ⑦ 存結过程查询            | 尚未加载任何数据      |
| E ELIRAD            |               |
| <b>閏</b> 生成月期表      |               |
| •                   |               |
| 点击上图添加数据源表或新建查询表    |               |
|                     |               |
|                     | 度量 成员 命名集 Q · |
|                     |               |
|                     |               |
|                     |               |
|                     | 在维度区双击字段生成度量  |
|                     |               |
|                     |               |

## 界面介绍

Java查询定制界面如下:

| 数据模型 Java查询 🕂                           |                      |                |     |
|-----------------------------------------|----------------------|----------------|-----|
| ① □ □ □ □ □ □ □ □ □ □ □ □ □ □ □ □ □ □ □ | L具栏                  |                |     |
| 选择类名:                                   |                      |                | 7   |
| ● CSV查询 ○ TXT查询                         | ○ WebService查询 ○ 自定义 |                |     |
| 配置信息:                                   |                      |                |     |
| 文件存放位置* test.csv                        | ,                    | 以且匹            |     |
| 编码 * GBK                                |                      |                |     |
|                                         |                      |                |     |
| [?] 🖸                                   |                      |                | ~ ` |
| 名称                                      | 数据举型 野认(             | 自              |     |
|                                         |                      | -              |     |
|                                         |                      |                |     |
|                                         |                      | 数据结果显示区        |     |
|                                         |                      | <b>双阳北水亚小区</b> |     |
|                                         |                      |                |     |
|                                         |                      |                |     |
|                                         |                      |                |     |
|                                         |                      |                |     |

该界面主要分为如下几个区:

1、工具栏:显示对Java查询执行的操作按钮:

| 工具按钮                   | 说明                        |
|------------------------|---------------------------|
| <b>④</b> <sub>执行</sub> | 用于运行当前类文件,返回结果在"数据结果显示区"。 |
| <b>同</b> <sub>保存</sub> | 用于保存当前Java查询。             |
| ☞ 回到数据集                | 用于返回数据模型的定制界面。            |

2、设置区:用于指定类文件及类的配置信息,支持的类有:CSV查询、TXT查询、WebService查询及其它自定义类。各类的设置详情请参见:演示示例。

3、数据结果显示区:用于显示执行Java查询后的数据结果,结果主要分参数默认值显示页和数据结果显示页。

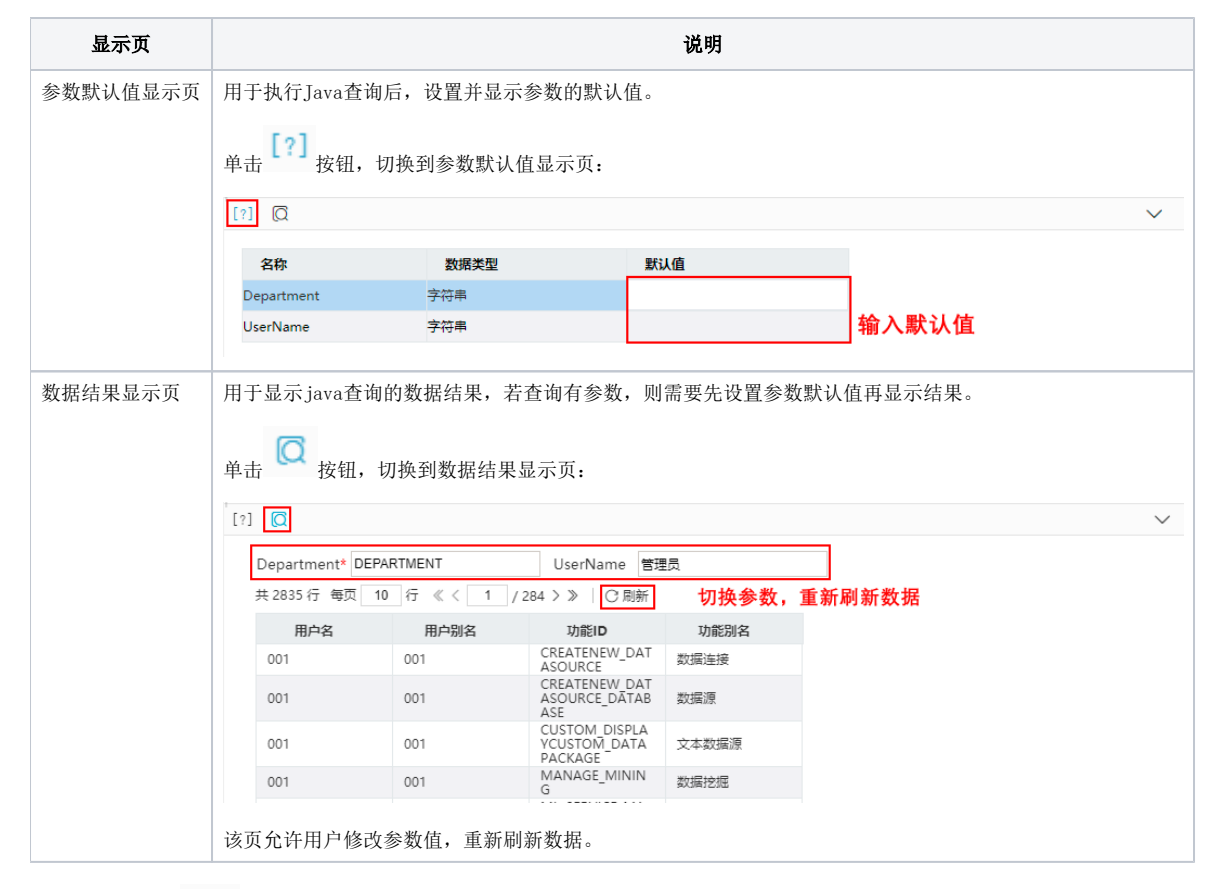

单击"收起/展开 🏏 "按钮,可以将该区收起或展开:

[?] Q

#### 演示示例

下面演示各类的演示示例。

CSV查询

| 注意                   |        |                    |             |      |        |
|----------------------|--------|--------------------|-------------|------|--------|
| 1. 需要先把CSV格式         | 式的文件   | 上传到服务器上            | 亡, 文件存      | 放路径  | 不限     |
| 2. 文件路径为绝对           | 路径。    |                    |             |      |        |
| 3. 上传的文件如果           | 没有列    | 头,则默认第一            | 行数据为        | 列头。  |        |
|                      |        |                    |             |      | _      |
| /home/               |        |                    |             |      |        |
| 名亦                   | 大小     | 已改变                | 収限          | 拥有者  | ^      |
| 📕                    |        | 2022/3/23 18:17:08 | L-XL-XL-X   | root |        |
| databaseSQL          |        | 2020/5/11 14:42:21 | FWXF-XF-X   | root |        |
| I git_tag 以Linu      | x环境为例  | 2022/4/1 16:05:22  | EMXE-XE-X   | root |        |
| jdk1.8.0_181         |        | 2020/2/10 19:25:08 | PWXF-XF-X   | root |        |
| mondrian             |        | 2020/2/10 19:25:08 | PWXP-XP-X   | root |        |
| Redis                |        | 2022/5/12 13:50:31 | PWXP-XP-X   | root |        |
| Smartbi              |        | 2020/2/10 19:35:02 | rwxr-xr-x   | root |        |
| SmartbiX-ExtractData |        | 2020/2/10 19:35:11 | Part of the | root |        |
| test-iava            |        | 2022/2/22 16:48:24 | FWXF-XF-X   | root |        |
| 任务 资源案线 IBaBa        |        | 2021/12/7 20:39:17 | FWXF-XF-X   | root |        |
| ▲任务 资源南线 18a8a       |        | 2021/12/8 12:01:48 | FWXF-XF-X   | root |        |
| ■ 任务_资源离线_18a8a      |        | 2021/12/8 12:01:48 | FWXF-XF-X   | root |        |
| ■ 任务 资源离线 18a8a      |        | 2021/12/8 14:12:27 | FWXF-XF-X   | root |        |
| 任务_资源离线_18a8a        |        | 2021/12/8 14:12:44 | FWXF-XF-X   | root |        |
| 任务_资源离线_18a8a        |        | 2021/12/8 14:17:24 | FWXF-XF-X   | root |        |
| 任务_资源离线_18a8a        |        | 2021/12/8 14:27:19 | FWXF-XF-X   | root |        |
| autoRecord.sql       | 1 KB   | 2020/2/10 19:24:54 | rw-rr       | root |        |
| buildNewD8.sh        | 8 KB   | 2021/11/8 14:06:33 | EMXE-XE-X   | root |        |
| buildNew08_bak.sh    | 2 KB   | 2020/2/10 19:24:54 | PWXF-XF-X   | root |        |
| DuildNewD8_bak2.sh   | 3 KB   | 2020/2/10 19:24:54 | PWXF-XF-X   | root |        |
| iii ciearam.txt      | 1 KB   | 2022/5/11 21:34:49 | rw-rr       | root |        |
| D DR Jolt col        | 1 1/12 | 2020/11/9 1402:16  | PWXP-XP-X   | root | $\sim$ |

CSV查询类读取输出结果方法如下:

- 1、选择类名 CSV查询;
- 2、输入CSV文件地址,通常编码默认GBK即可;
- 3、单击工具栏的执行 按钮;
- 4、显示输出结果;

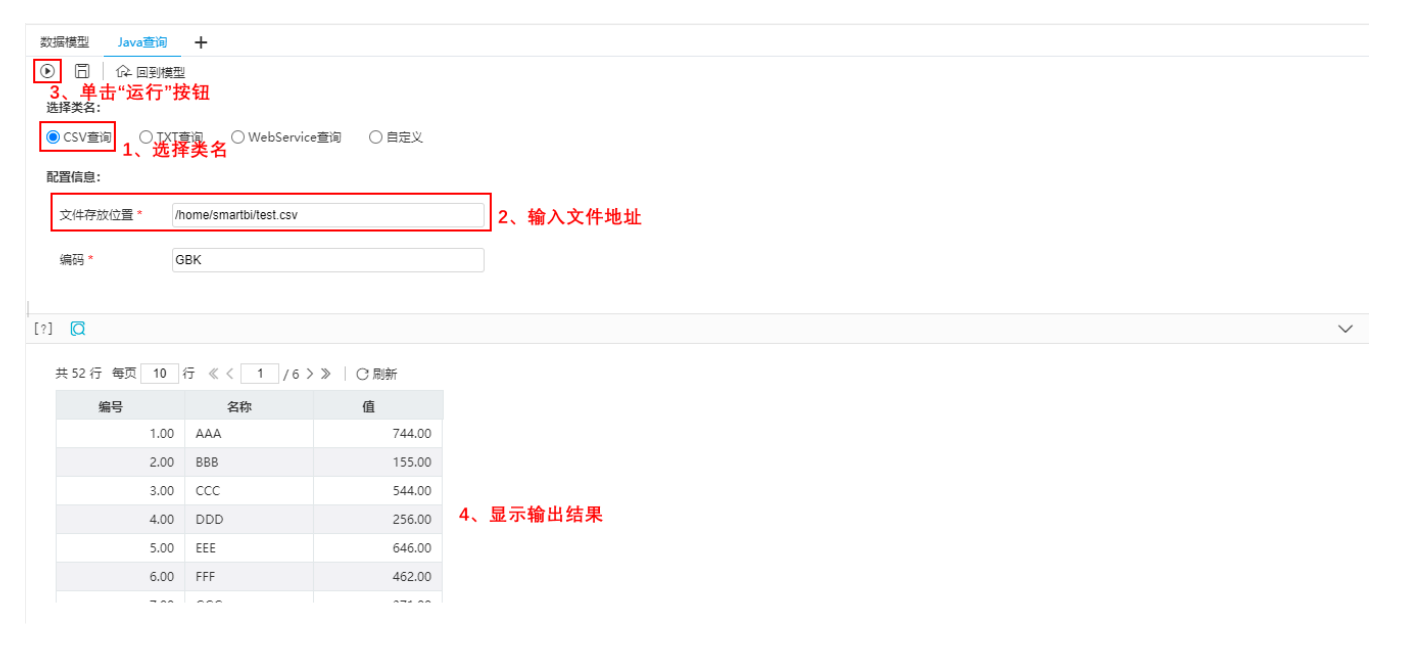

## TXT查询

## 注意

- 1. 需要先把txt文件上传到服务器上,文件存放路径不限,只要是服务器能访问的路径就可以。
- 2. 文件路径为绝对路径。
   3. 上传的文件如果没有列头,则默认第一行数据为列头。

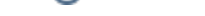

TXT查询类读取输出结果方法如下:

- 1、选择类名 **TXT查询;**
- 2、输入TXT文件地址,设置与TXT文件中一致的分隔符,通常编码默认GBK即可;
- 3、单击工具栏的**执行**按钮;
- 4、显示输出结果;

| 数<br>〕<br>〕<br>〕<br>〕 | 編模型 Java查询<br>□ ↓ 企 回到機選<br>译英名: 3、 単击"<br>) CSV查询 ● TXT<br>習信息: | +<br>运行"按钮<br><sup>查词</sup> ○WebServic<br>1、选择类名 | e查询 〇 自定义  |                      |
|-----------------------|------------------------------------------------------------------|--------------------------------------------------|------------|----------------------|
|                       | 文件存放位置* /                                                        | home/smartbi/test.txt                            |            |                      |
|                       | 编码*                                                              | ЗВК                                              | 2、输入文件地    | 山,<br>设置与TXT文件一致的分隔符 |
|                       | 分割* ,                                                            |                                                  |            |                      |
| [?]                   | Q                                                                |                                                  |            | V                    |
|                       | 共52行每页10                                                         | 行《〈 1 /6 〉                                       | >>   (2 副新 |                      |
|                       | 编号                                                               | 名称                                               | ۵ (d       |                      |
|                       | 01                                                               | AAA                                              | 744.00     |                      |
|                       | 02                                                               | BBB                                              | 155.00     |                      |
|                       | 03                                                               | ccc                                              | 544.00     |                      |
|                       | 04                                                               | DDD                                              | 256.00     | 4、显示物出结果             |
|                       | 05                                                               | EEE                                              | 646.00     |                      |
|                       | 06                                                               | FFF                                              | 462.00     |                      |
|                       |                                                                  | 000                                              | 074.00     |                      |

其中,分隔符是否与TXT文件一致将导致输出结果如下区别:

| 分隔符与文件一致  |              |     |        |
|-----------|--------------|-----|--------|
|           | 编号           | 名称  | 值      |
|           | 01           | AAA | 744.00 |
|           | 02           | BBB | 155.00 |
|           | 03           | CCC | 544.00 |
|           | 04           | DDD | 256.00 |
|           | 05           | EEE | 646.00 |
|           | 06           | FFF | 462.00 |
| 分隔符与文件不一致 |              |     |        |
|           | 编号,名称,值      |     |        |
|           | 01,AAA,744.0 |     |        |
|           | 02,BBB,155.0 |     |        |
|           | 03,CCC,544.0 |     |        |
|           | 04,DDD,256.0 |     |        |
|           | 05,EEE,646.0 |     |        |
|           | 06,FFF,462.0 |     |        |
|           |              |     |        |

WebService查询: 示例

▲ 要使用WebService功能,需先安装"WebService 扩展包",点击下载WebService.ext。

WebService接口读取输出结果方法如下:

- 1、选择类名 WebService查询;
- 2、输入WSDL地址和方法名称;
- 3、单击工具栏 执行 按钮,解析出"参数设置";
- 4、设置参数默认值;
- 5、单击工具栏的 执行 按钮;
- 6、显示输出结果;

#### 自定义

| java数据源     ★ 下:     Ⅲ 叠 导航 ↓ QTP-参数:维度过滤器 ×       ●     ●     ●       ●     ●     ●       ●     ●     ●       ●     ●     ●       ●     ●     ●                                                                                                    |  |
|----------------------------------------------------------------------------------------------------|--|
| Contraction Contraction    |  |
| bb teset部名: Java改编谓-目示别名: QTP-参数维度过编器                                                                                                    |  |
| <ul> <li>○ 目 Attribute_Java数据源</li> <li>△ □ OTP-参数:维度过清器</li> <li>△ □ OTP-参数:维度过清器</li> </ul>                                                                                                    |  |
| 送記 A Start A Start |  |
| ▲ > I 基础投源-CsV查询 IAI 室间<br>报表编号*: JavaScript 查询 WebService 查询                                                                                                    |  |
|                                                                                                    |  |
| Ⅲ     > 団 基础资源-TXT查询     是否获取唯一名     可以输入其它类名       ✓     > 団 基础资源-开关章     列名称使用成员际识*: ○是 ● 否       ✓     > 団 基础资源-开关章     获取参数与结果集(R)                                                                                                    |  |

▲ 在输入自定义类名之前,需要先参考二次开发文档,编写IJavaQueryData接口实现类,实现自己的JAVABean逻辑,并将编译好的class文件添加到 系统中。相关内容请参考:IJavaQueryData。

自定义类读取输出结果方法如下:

- 1、选择类名 自定义;
- 2、输入自定义类文件地址;
- 3、单击 获取默认配置 按钮,解析出"配置信息"和"参数设置";

在选择类名之后,点击右侧的"获取默认配置",在配置信息中会出现java类中定义的一些配置信息,对此进行配置。如下:

| 数据模型 Java  | 查询 十                 |                   |            |               |                |
|------------|----------------------|-------------------|------------|---------------|----------------|
|            | 回到模型                 |                   |            |               |                |
| 选择类名:      |                      |                   |            |               |                |
| ○ CSV查询    | ○ TXT查询   ○ Wel      | bService查询        | ● 自定义 1、 1 | <b>选择类名</b>   |                |
| 自定义类名 *    | smartbi.composite.Ac | cessibleFunctionQ | ueryData   | 获取默认配置        |                |
| 配置信息:      | 2、输入自                | 定义类文件             | 地址         | 3、单击"获取默      | <b>∖认配置"按钮</b> |
| 暂无配置信息     |                      |                   |            |               |                |
|            |                      |                   |            |               |                |
| [2] 6      |                      |                   |            |               |                |
|            |                      |                   |            |               | Ý              |
| 名称         | 数据类                  | 型                 | 默认值        |               |                |
| Department | 字符串                  |                   | DEPARTMEN  | T             |                |
| UserName   | 字符串                  |                   | 管理员        |               |                |
|            |                      |                   | 4、设置       | <b>】参数默认值</b> |                |
|            |                      |                   |            |               |                |
|            |                      |                   |            |               |                |
|            |                      |                   |            |               |                |
|            |                      |                   |            |               |                |
|            |                      |                   |            |               |                |

配置完毕之后,需要点击工具栏的"执行"按钮或鼠标离开,获取到根据配置项和java类代码,得到的参数和结果字段数据。

#### 4、设置参数默认值;

- 5、单击工具栏的 执**行** 按钮;
- 6、显示输出结果;

| 数据模型 Java查                                                                       | 询 十                                                                |                                                                                                    |                                       |           |              |
|----------------------------------------------------------------------------------|--------------------------------------------------------------------|----------------------------------------------------------------------------------------------------|---------------------------------------|-----------|--------------|
| <ul> <li>〇 〇 〇 回到</li> <li>5、单击"运</li> <li>选择类名:</li> </ul>                      | <sup>膜型</sup><br>行"按钮                                              |                                                                                                    |                                       |           |              |
| ○ CSV查询 ○                                                                        | TXT查询 〇 WebSer                                                     | rvice查询 🛛 💿 自定义                                                                                                    |                                       |           |              |
| 自定义类名*                                                                           | smartbi.composite.Acces                                            | sibleFunctionQueryData                                                                                                    | 获取默认配置                                |           |              |
| 配置信息:<br>暫无配置信息                                                                  |                                                                    |                                                                                                    |                                       |           |              |
|                                                                                  |                                                                    |                                                                                                    |                                       |           |              |
| [?] 🖸                                                                            |                                                                    |                                                                                                    |                                       |           | $\checkmark$ |
| [?] 🖸<br>Department* D                                                           | EPARTMENT                                                          | UserName 管理                                                                                                    | 野                                     |           | ~            |
| [?] [Q<br>Department* D<br>共 2835 行 每页                                           | EPARTMENT<br>10 行 《 < 1                                            | UserName 管理<br>/ 284 > 》   C 刷新                                                                                                    | 题                                     |           | ~            |
| [?] Q<br>Department* D<br>共 2835 行 每页<br>用户名                                     | EPARTMENT<br>10 行 《 < 1<br>用户别名                                    | UserName 管理<br>/ 284 > 》   C 刷新<br>功能ID                                                                                                    | 15 功能別名                               |           | ~            |
| [?] 〇<br>Department <sup>*</sup> 回<br>共 2835 行 每页<br>用户名<br>001                  | EPARTMENT<br>10 行 《 < 1<br>用户别名<br>001                             | UserName 管理<br>/ 284 > 》 ○ ○ 刷新<br>功能ID<br>CREATENEW DAT<br>ASOURCE -                                                                                                    | 2员<br>功能別名<br>数据连接                    |           | ~            |
| [?] [Q<br>Department* D<br>共 2835 行 每页<br>用户名<br>001<br>001                      | EPARTMENT<br>10 行 《 < 1<br>用户制名<br>001<br>001                      | UserName 管理<br>/ 284 > 》 C 刷新<br>功能ID<br>CREATENEW_DAT<br>ASOURCE<br>CREATENEW DAT<br>ASOURCE_DATAB<br>ASE                                                                                                    | 2页<br>功能別名<br>数/描注接<br>数/描源           | 6. 显示输出结果 | ~            |
| [?] (C<br>Department* D<br>共 2835 行 每页<br>用户名<br>001<br>001<br>001               | EPARTMENT<br>10 行 《 < 1<br>用户别名<br>001<br>001<br>001               | UserName 智理<br>/ 284 > 》   ⑦ 閉新<br>功能ID<br>CREATENEW_DAT<br>ASOURCE<br>CREATENEW DAT<br>ASOURCE_DATAB<br>ASE<br>CUSTOM DISPLA<br>YCUSTOM DISPLA<br>YCUSTOM DISPLA                                                                     | 型気<br>功能別名<br>数/指注接<br>数/描源<br>文本数/描源 | 6、显示输出结果  | ~            |
| [?] (C<br>Department* D<br>共 2835 行 每页<br>用户名<br>001<br>001<br>001<br>001<br>001 | EPARTMENT<br>10 行 《 〈 1<br>用户别名<br>001<br>001<br>001<br>001<br>001 | UserName 智想<br>/ 284 > 》   ⑦ 開新<br>功能ID<br>CREATENEW_DAT<br>ASOURCE<br>CREATENEW DAT<br>ASOURCE_DATAB<br>ASE<br>CUSTOM DISPLA<br>YCUSTOM DISPLA<br>YCUSTOM DISPLA<br>YCUSTOM DISPLA<br>YCUSTOM DISPLA<br>YACKAGE<br>MANAGE_MININ<br>G | 助能別名<br>数据を接<br>数据源<br>文本数据源<br>数据記述  | 6、显示输出结果  | ~            |